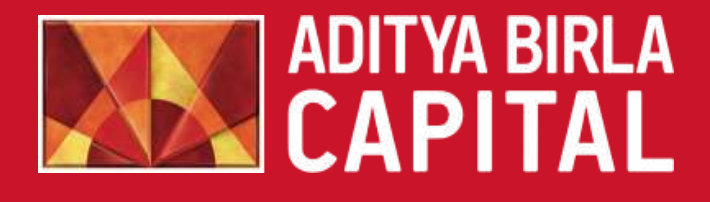

# Mobile Invest User Manual

Aditya Birla Money Ltd.

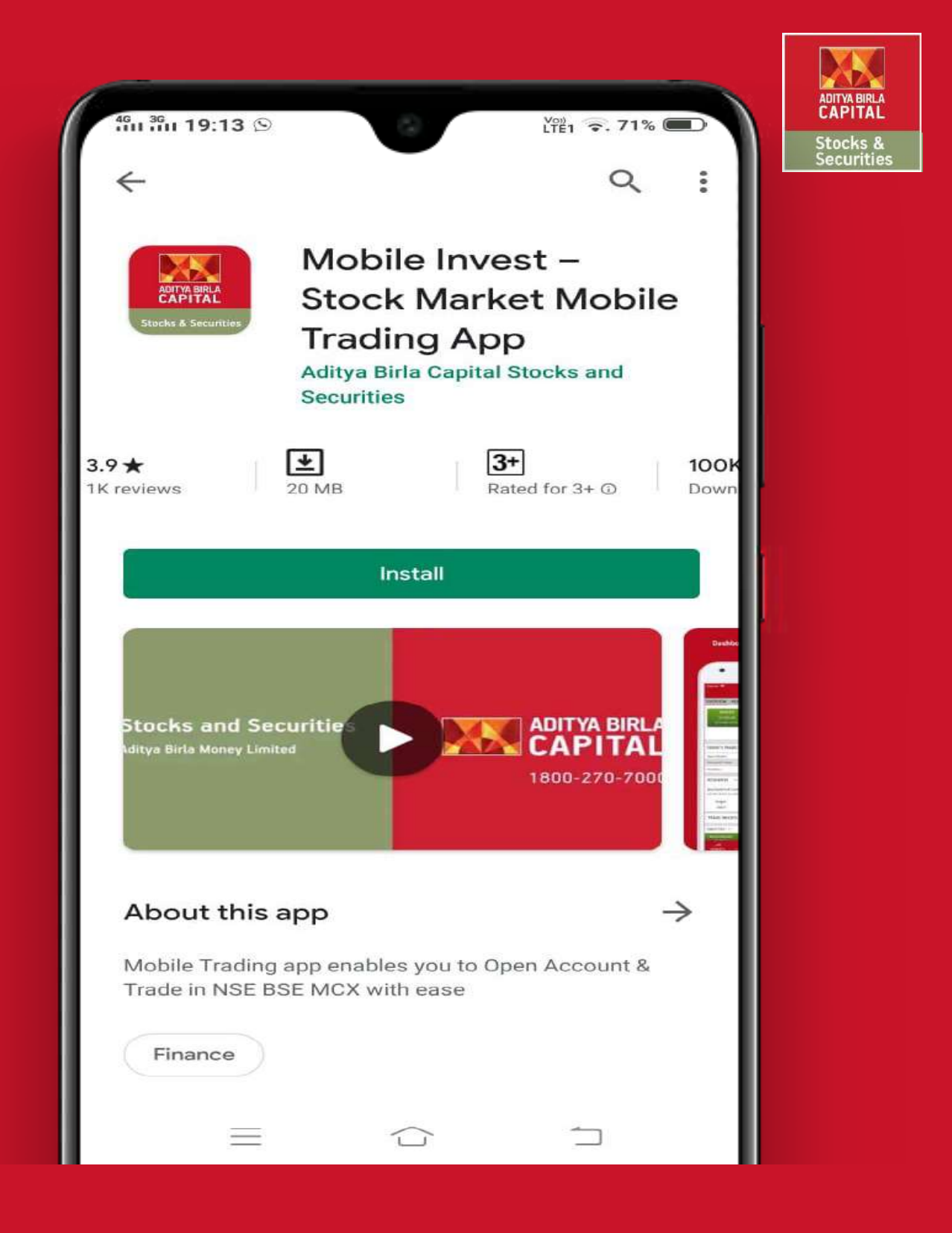

#### Install the Mobile Invest app on Google Play Store

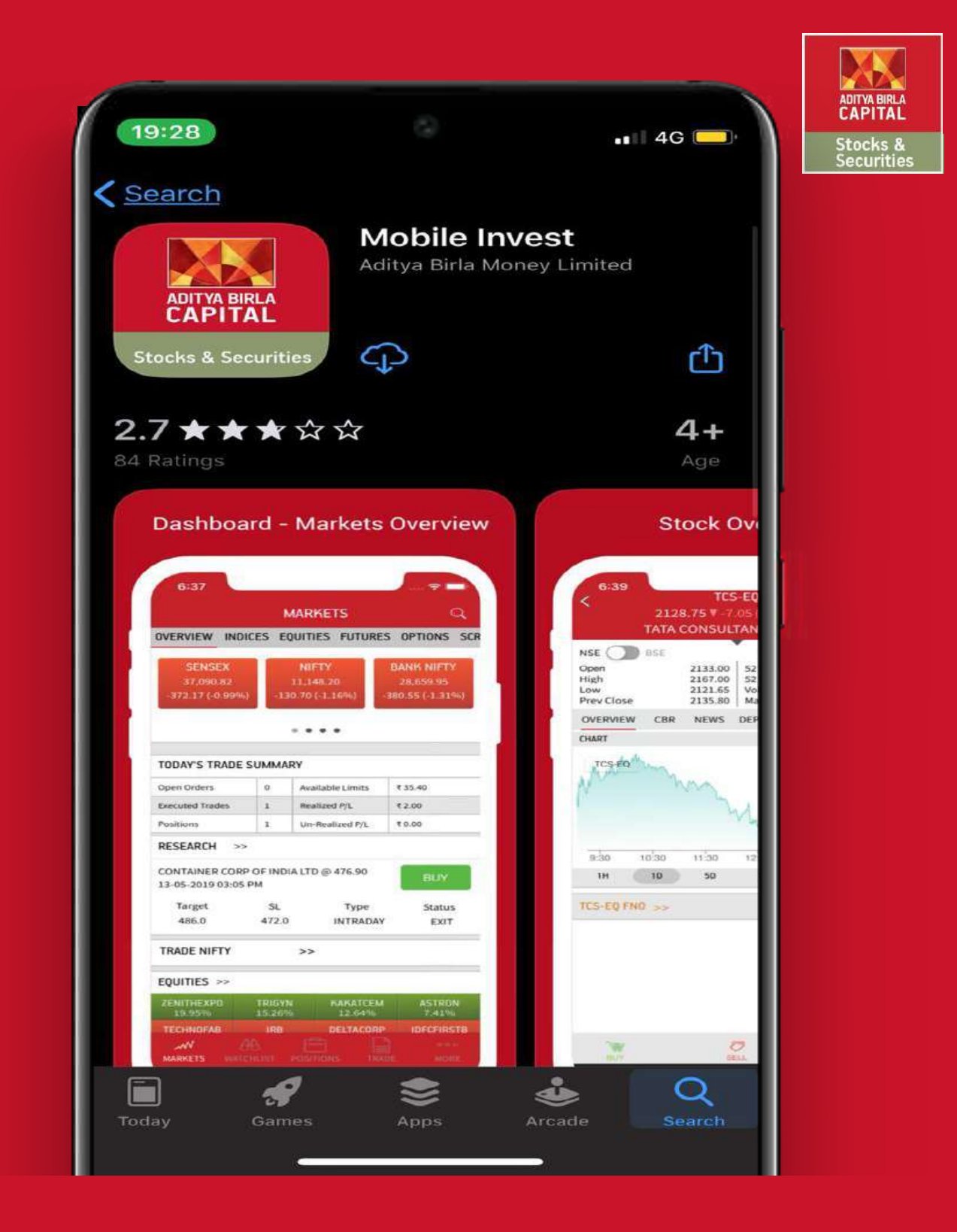

### Install the Mobile Invest app on iOS Store

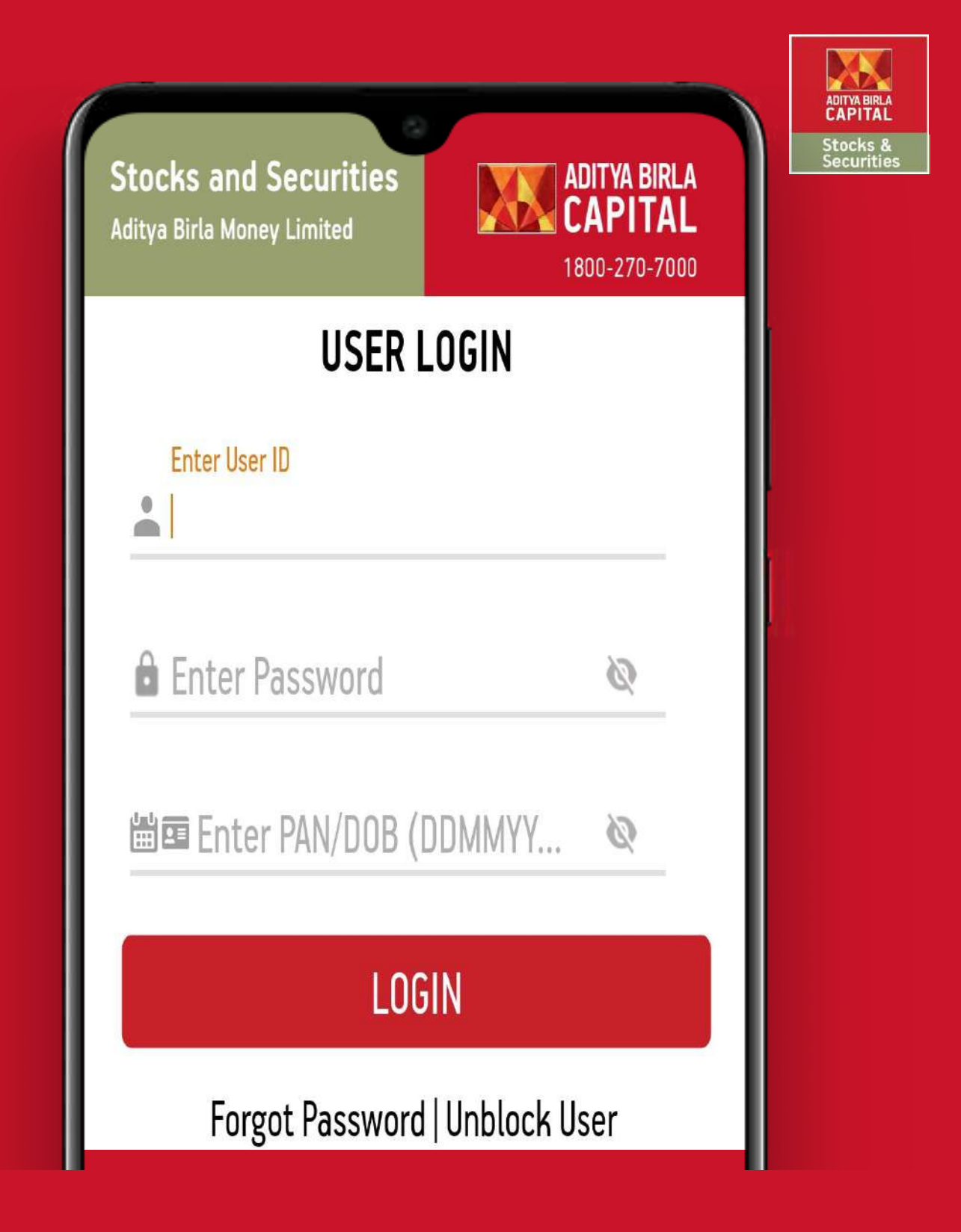

Login with Valid Credentials

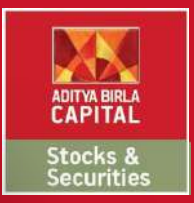

ADITYA BIRLA **Capitai** 

1800-270-7000

Stocks and Securities Aditya Birla Money Limited

### FORGOT PASSWORD

Enter User ID

R

Enter PAN No.

Enter Email ID

#### SUBMIT

Note: Kindly enter the registered Email ID with the system.

Forgot password will send system generated email to the registered email address

Enter details to recover your password on your registered Email.

| 11:41                              |                      | 0                                              | 3[[€ ≎ ] | <b>≤</b> ⊿ 81%                    |
|------------------------------------|----------------------|------------------------------------------------|----------|-----------------------------------|
|                                    | MA                   | RKETS                                          |          | Q                                 |
| OVERVIEW IN                        | NDICES E             | QUITIES FL                                     | JTURE    | s options                         |
| SENSEX<br>40422.06<br>58.83 (0.15% | 6) <b>11</b><br>10.5 | NIFTY BAI<br>11839.90 30<br>10.50 (0.09%) 70.6 |          | NK NIFTY<br>0525.75<br>65 (0.23%) |
|                                    |                      |                                                |          |                                   |
| TODAY'S TRAI                       | DE SUMMA             | RY                                             |          |                                   |
| Open Orders                        | 0                    | Available Limits                               |          | ₹ 109.02                          |
| Executed                           | 0                    | Realized P                                     | /L       | ₹ 0.00                            |
| Positions                          | 0                    | Un-Realized P/                                 |          | ₹ 0.00                            |
| RESEARCH >                         | >                    |                                                |          | Intraday 🗸                        |
| /OLTAS LTD @                       | @ 709.50<br>M        |                                                |          | SELL                              |
| arget<br>894.00                    | SL<br>716.00         | Type<br>INTRAD                                 | AY       | Status<br>OPEN                    |
| TRADE NIFTY >>                     |                      |                                                |          |                                   |
| EQUITIES >>                        |                      |                                                |          |                                   |
| GAEL<br>14.21%                     | ASAHISON(<br>12.92%  | DENOR                                          | A<br>%   | CUBEXTUB<br>9.95%                 |
| Ŵ                                  | 66                   |                                                |          | 000                               |
| MARKETS NA                         | TCHLIST PO           | SITIONS T                                      | RADE     | MORE                              |

: & tie:

Markets – Overview of Markets, Trade Summary, News, Research etc.

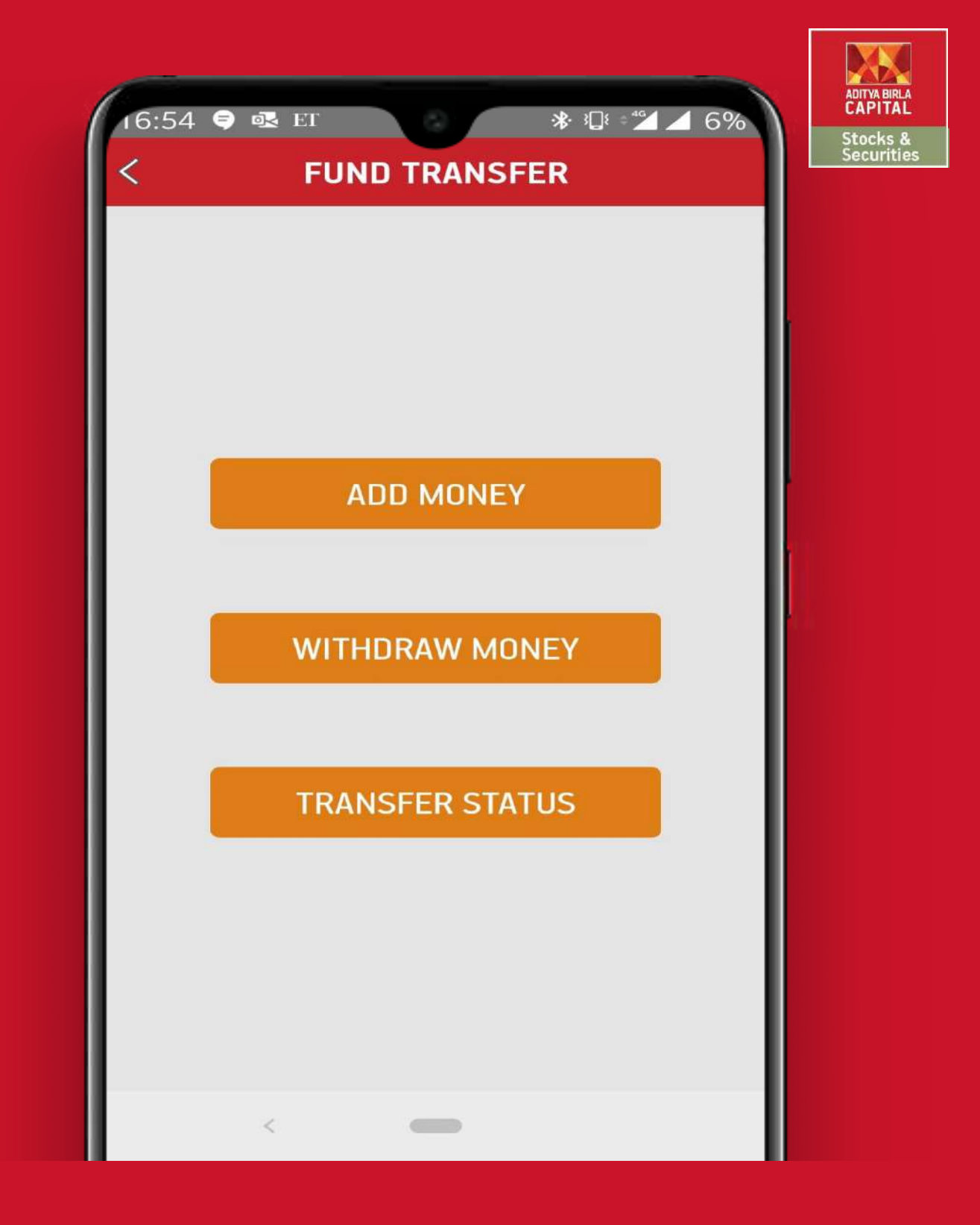

### Fund Transfer – Add, Withdraw & Check the Transfer Status of your Funds.

| 16:59                                           | * 3⊡ = 12 G%<br>ADITW<br>CAP<br>Stoc<br>Secu | ABIRLA<br>ITAL<br>ks &<br>urities |
|-------------------------------------------------|----------------------------------------------|-----------------------------------|
|                                                 | RISHABH BHAVNESH<br>MUTHA                    |                                   |
| Transfer Funds - I                              | Pay In                                       |                                   |
| Segment                                         | o All                                        |                                   |
| Select Bank                                     | STATE BANK O 🔻                               |                                   |
| Select Account                                  | 35777352370 🔻                                |                                   |
| Cash Margin<br>Available                        | ₹ 0.00                                       |                                   |
| O Amount Due<br>(Payable to ABM)                | ₹                                            |                                   |
| Enter Amount                                    | ₹                                            |                                   |
| Payment Mode                                    | Net Banking                                  |                                   |
| Transf                                          | er Fund                                      |                                   |
| List of Tie - Up Banks<br>Axis bank, State Bank | s:<br>c of India, HDFC Bank,                 |                                   |
| Powered by - He                                 | ckyl Technologies                            |                                   |
| <                                               | -                                            |                                   |

Fund Transfer – Transfer Funds through NEFT.

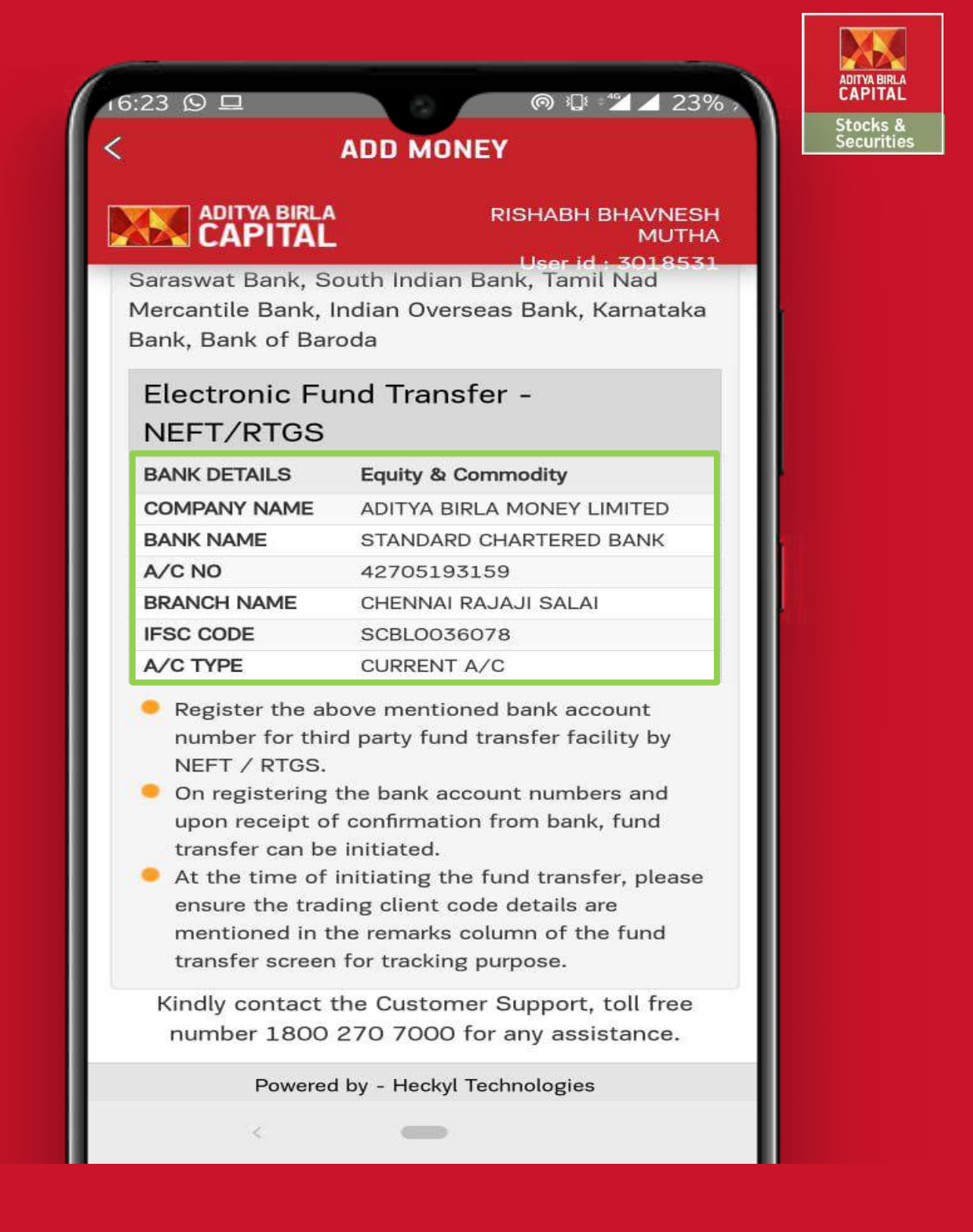

Fund Transfer – You can transfer the funds from other Bank A/c by adding the above ABML Bank details.

| 11:41                              |                         | 0                                              | 3⊡{ ≎⁴ | 81%                               |
|------------------------------------|-------------------------|------------------------------------------------|--------|-----------------------------------|
|                                    | MA                      | RKETS                                          |        | Q                                 |
| OVERVIEW II                        | NDICES E                | QUITIES F                                      | UTURE  | S OPTIONS                         |
| SENSEX<br>40422.06<br>58.83 (0.159 | 6) <b>11</b><br>6) 10.5 | NIFTY BAN<br>11839.90 30<br>10.50 (0.09%) 70.6 |        | NK NIFTY<br>0525.75<br>65 (0.23%) |
|                                    |                         | • • • •                                        |        |                                   |
| TODAY'S TRA                        | DE SUMMA                | RY                                             |        |                                   |
| Open Orders                        | 0                       | Available Limits                               |        | ₹ 109.02                          |
| Executed                           | 0                       | Realized P/L                                   |        | ₹ 0.00                            |
| Positions                          | 0                       | Un-Realized P/                                 |        | ₹ 0.00                            |
| RESEARCH >                         | >                       |                                                |        | Intraday 🗸                        |
| VOLTAS LTD (<br>25-02-2020 11:20 A | @ 709.50<br>™           |                                                |        | SELL                              |
| Target<br>694.00                   | SL<br>716.00            | 5L Type<br>6.00 INTRADAY                       |        | Status<br>OPEN                    |
| TRADE NIFTY >>                     |                         |                                                |        |                                   |
| EQUITIES >>                        |                         |                                                |        |                                   |
| GAEL<br>14.21%                     | ASAHISON(<br>12.92%     | AHISONG DENORA CUBEXTUB<br>12.92% 11.03% 9.95% |        |                                   |
| ~N                                 | <i>8</i> 6              | Ê                                              |        | 000                               |
| MARKETS NA                         | ATCHLIST PO             | SITIONS                                        | TRADE  | MORE                              |

AL s & ities

Watchlist – Create, Edit, Delete your Watchlists.

| 17:13                  | *:             | ŧ = <b>*⊿</b> 6% / |
|------------------------|----------------|--------------------|
| W                      | ATCHLIST       | Q                  |
| NIFTY~                 |                | <b>I</b>           |
| Symbol 🕕               | Chng% 📲        | Last 📲             |
| ZEEL-EQ : NSE          | -3.0           | 249.10             |
| YESBANK-EQ : NSE       | -1.41          | 34.95              |
| WIPRO-EQ : NSE         | -0.61          | 244.20             |
| UPL-EQ : NSE           | -1.9           | 573.25             |
| VEDL-EQ : NSE          | -6.43          | 133.20             |
| ULTRACEMCO-EQ :<br>NSE | -0.75          | 4,395.00           |
| SBIN-EQ : NSE          | -1.43          | 322.95             |
| SUNPHARMA-EQ :<br>NSE  | -1.75          | 397.85             |
| TATASTEEL-EQ : NSE     | -6.34          | 415.45             |
| ~~ <del>6</del> 8      |                | 000                |
| MARKETS WATCHLIST      | POSITIONS TRAD | E MORE             |
| <                      | -              |                    |

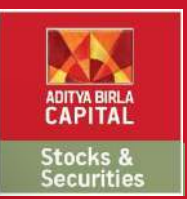

### Watchlist – Select the Edit Icon

| 17:13 🖪                | * © ÷          | ⊿ 7% →<br>Q |
|------------------------|----------------|-------------|
| NIFTY~                 |                |             |
| Symbol 🕕               | Create New Wat | tchlist     |
| ZEEL-EQ : NSE          | Edit Columns   |             |
| YESBANK-EQ : NSE       | Cancel         |             |
| WIPRO-EQ : NSE         | -0.61          | 244.20      |
| UPL-EQ : NSE           | -1.9           | 573.25      |
| VEDL-EQ : NSE          | -6.43          | 133.20      |
| ULTRACEMCO-EQ :<br>NSE | -0.75          | 4,395.00    |
| SBIN-EQ : NSE          | -1.43          | 322.95      |
| SUNPHARMA-EQ :<br>NSE  | -1.75          | 397.85      |
| TATASTEEL-EQ : NSE     | -6.34          | 415.45      |
| ~~~ <del>61</del> 6    |                | 000         |
| MARKETS WATCHLIST P    | OSITIONS TRADE | MORE        |
| <                      | -              |             |

Stocks & Securitie

Create New Watchlist, add preferred stocks and save .

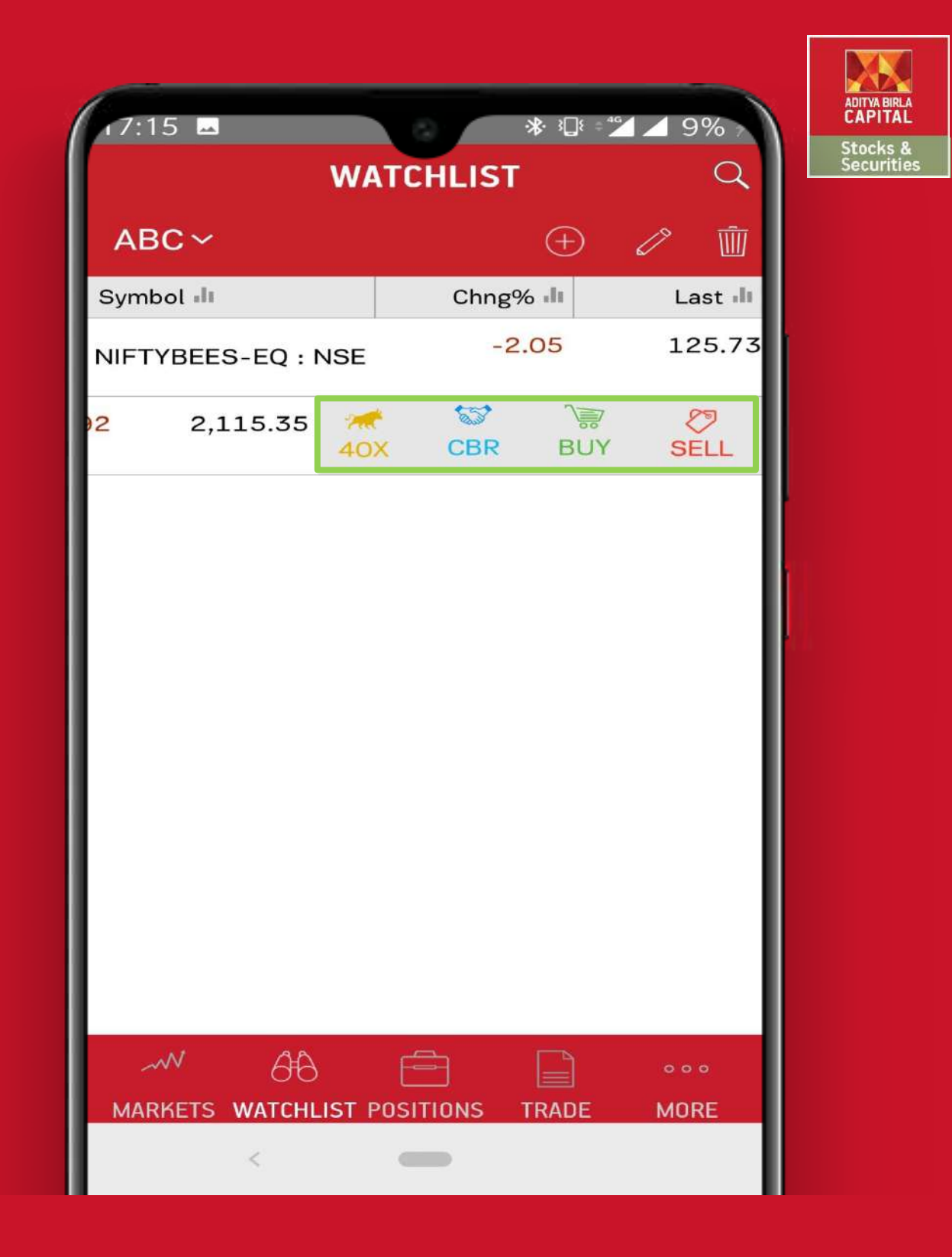

### Market Watch – Swipe left to take quick actions - Buy/Sell, Trade40X, CBR

| 11.41                                 |                   |                               | ۲ <b>۲ م</b> 4    | A 010                             |
|---------------------------------------|-------------------|-------------------------------|-------------------|-----------------------------------|
| 11.41                                 | MA                | RKETS                         |                   | Q                                 |
| OVERVIEW INDI                         | CES E             | QUITIES F                     | UTURE             | S OPTIONS                         |
| SENSEX<br>40422.06<br>58.83 (0.15%)   | 11<br>10.5        | NIFTY<br>839.90<br>60 (0.09%) | BAI<br>30<br>70.6 | NK NIFTY<br>0525.75<br>35 (0.23%) |
|                                       |                   |                               |                   |                                   |
| TODAY'S TRADE S                       | SUMMA             | RY                            |                   |                                   |
| Open Orders                           | 0                 | Available Limits              |                   | ₹ 109.02                          |
| Executed                              | 0                 | Realized F                    | P/L               | ₹ 0.00                            |
| Positions                             | 0                 | Un-Realiz                     | ed P/             | ₹ 0.00                            |
| RESEARCH >>                           |                   |                               |                   | Intraday 🗸                        |
| VOLTAS LTD @ 7<br>25-02-2020 11:20 AM | 09.50             |                               |                   | SELL                              |
| Target<br>694.00                      | SL<br>716.00      | Type<br>INTRA                 | e<br>DAY          | Status<br>OPEN                    |
| TRADE NIFTY >>                        | e É               |                               |                   |                                   |
| EQUITIES >>                           |                   |                               |                   |                                   |
| GAEL AS                               | AHISON(<br>12.92% | 6 DEN0                        | RA<br>3%          | CUBEXTUB<br>9.95%                 |
| ~~~ 6H                                |                   | Ê                             |                   | 000                               |
| MARKETS WATCH                         | ILIST PO          | SITIONS                       | TRADE             | MORE                              |

i & tie

Trade – Make trade, check executed & pending orders.

| _             |                         |                                            |
|---------------|-------------------------|--------------------------------------------|
| 7:15 🔤        |                         | ≵ ঃ⊒≀ ≐≝⊿ ⊿ 10% >                          |
| <             | TCS : NSE               |                                            |
| UY@ 2,1       | <b>15.35 v</b> -1.9     | 2 %                                        |
| RDER LIMITS   | MKT DEPTH               | RESIS & SUPP                               |
| QUANTITY      |                         | 1                                          |
| Limit 🗸       | Ck Size: 0.05] [Price R | <b>2,115.35</b><br>Range: 1903.85-2326.85] |
| PRODUCT       |                         | CNC 🗸                                      |
| TRIGGER PRICE |                         |                                            |
| VALIDITY      |                         | Day 🗸                                      |
| DISCLOSED QUA | NTITY                   |                                            |
| After Marke   | et Order                |                                            |
|               |                         |                                            |
| CANCEL        |                         | CONFIRM                                    |
|               |                         |                                            |
|               |                         |                                            |
|               |                         |                                            |
|               |                         |                                            |
|               |                         |                                            |
|               |                         |                                            |
|               |                         |                                            |
| <             | -                       |                                            |
|               |                         |                                            |

Trade Window – Tap on Buy to view the Order window, Enter qty, price and click on confirm to place the order.

| 71:03                       | <sup>3</sup> ∐ <sup>2</sup> ≠ <b>2</b> 85% |
|-----------------------------|--------------------------------------------|
| TRA                         |                                            |
| + Add                       | d Order                                    |
| TCS-EQ: NSE<br>STATUS: OPEN | D BUY<br>Feb 25 2020 11:02:46              |
| OrderNo                     | 200225000020230                            |
| Order Type/Validity         | LIMIT/DAY                                  |
| Product                     | NRML                                       |
| Price                       | 1905.00                                    |
| Order Value                 | 1905.00                                    |
| Total Qty                   | 1                                          |
| Traded Qty                  | о                                          |
| Pending Qty                 | 1                                          |
| Disclosed Qty               | О                                          |
| Trigger Price               | 00.00                                      |
| CANCEL                      | MODIFY ORDER                               |
| ~~ 6 <del>1</del> 6 E       |                                            |
| MARKETS WATCHLIST POSIT     | TIONS TRADE MORE                           |
| <                           | -                                          |

Order Book – Tap on the placed order to see the order details, also modify or cancel the order.

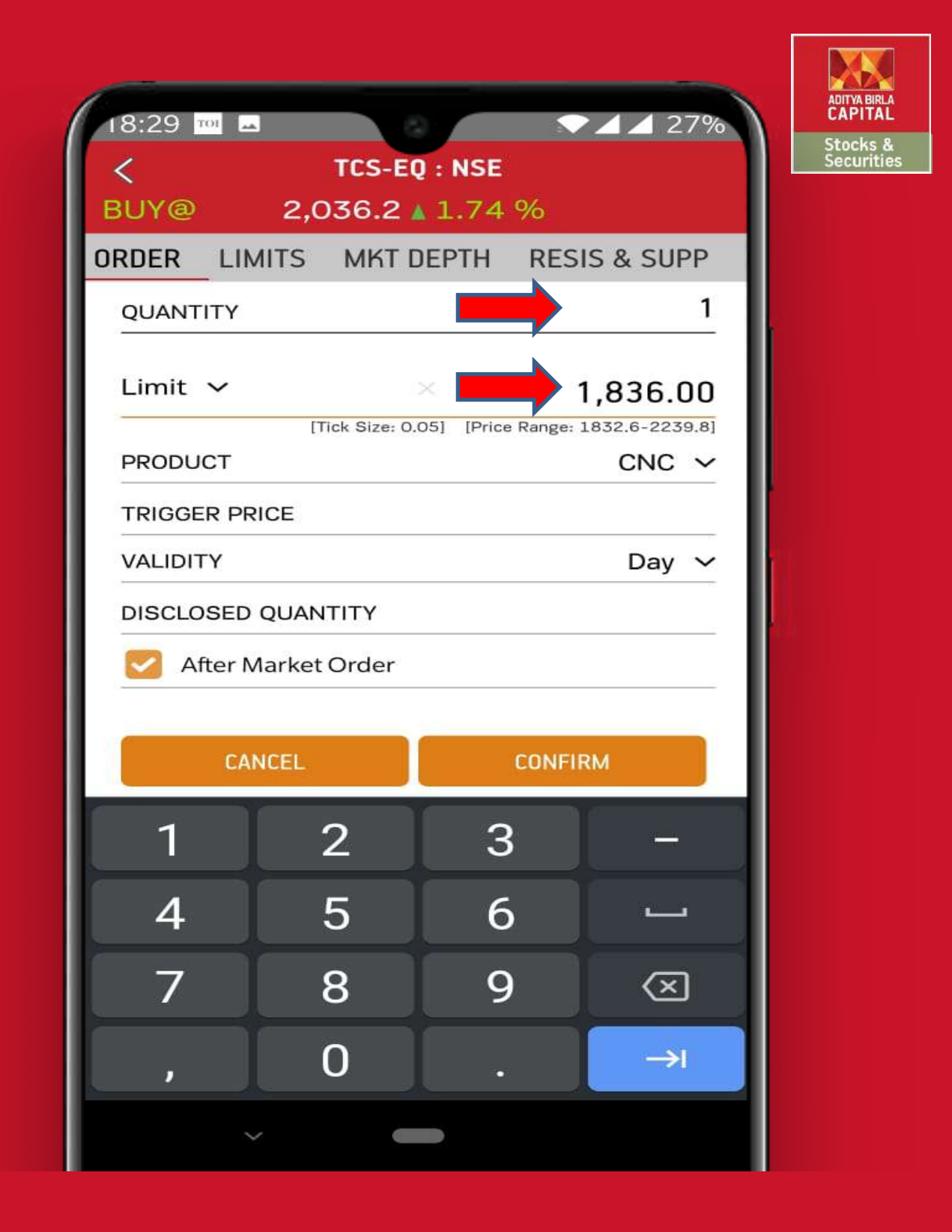

Modify Order – Click on Modify order and enter the new details.

| 18:29 10       |                    | 27%          |                        |
|----------------|--------------------|--------------|------------------------|
| <              | TCS-EQ : NSE       |              | Stocks &<br>Securities |
| BUY@ 2,0       | <b>036.2 1</b> .74 | %            |                        |
| ORDER LIMITS   | MKT DEPTH          | RESIS & SUPP |                        |
| QUANTITY       |                    | 1            |                        |
| Limit          |                    | 1836.00      |                        |
| PRODUCT        |                    | CNC          |                        |
| TRIGGER PRICE  |                    |              |                        |
| VALIDITY       |                    | Day          |                        |
| DISCLOSED QUAN | ΙΤΙΤΥ              |              |                        |
| Market         | Order              |              |                        |
|                |                    |              |                        |
|                | SUBMIT             |              |                        |
|                |                    | MODIFY ORDER |                        |
|                |                    |              |                        |
|                |                    |              |                        |
|                |                    |              |                        |
|                |                    |              |                        |
|                |                    |              |                        |
| 4              |                    |              |                        |
|                |                    |              |                        |

## Modify Order – Enter Submit button to confirm the modified order.

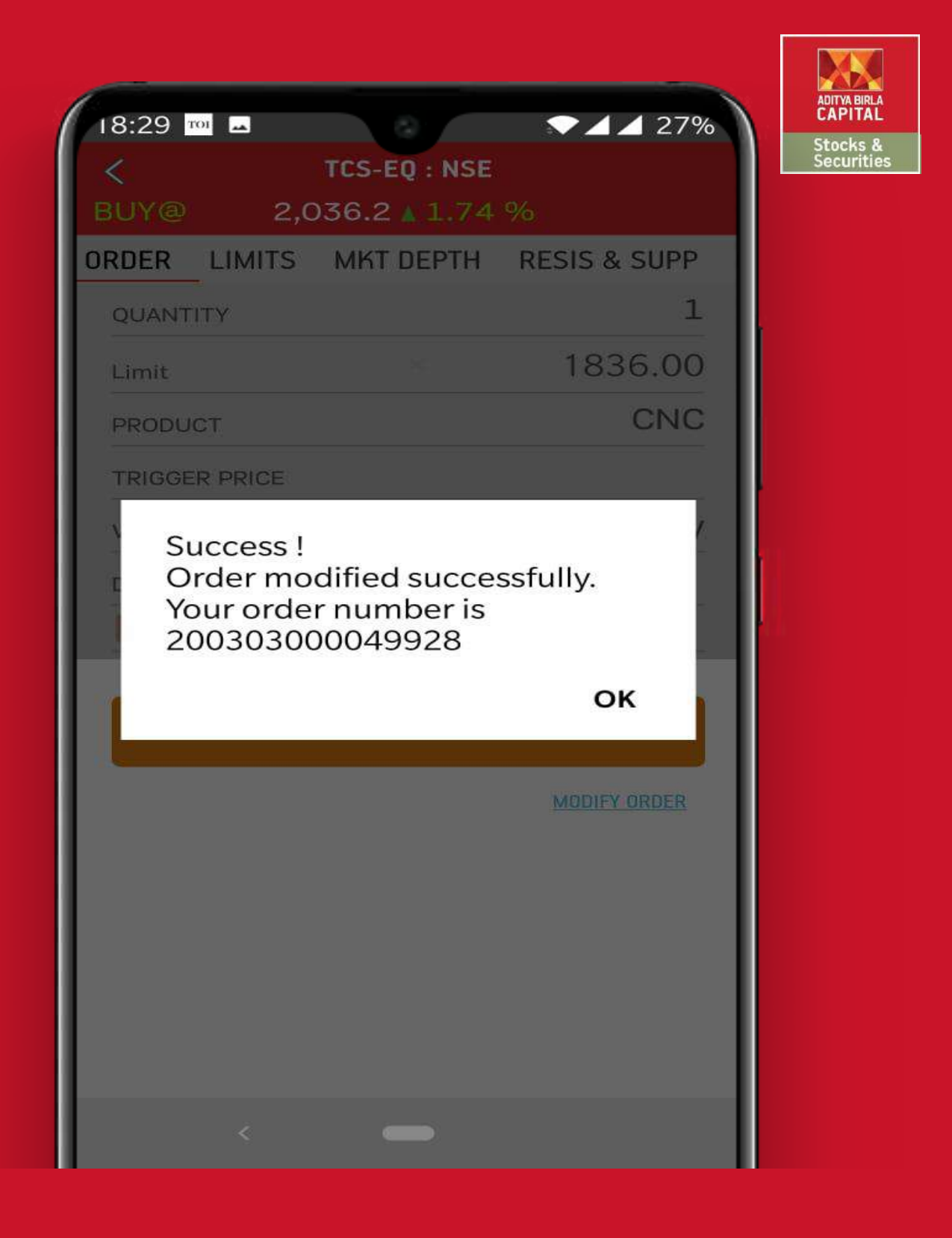

Modify Order – The order has been successfully modified.

|                                                              |                         |            | _  |                        |
|--------------------------------------------------------------|-------------------------|------------|----|------------------------|
| 18:28 101                                                    |                         | 🖌 🖌 27°    | %  |                        |
| TRAD                                                         | E                       |            | 2  | Stocks &<br>Securities |
| + Add C                                                      | rder                    |            |    |                        |
| TCS-EQ: NSE<br>STATUS: AFTER<br>MARKET ORDER REQ<br>RECEIVED | a BUY                   |            | ^  |                        |
| OrderNo                                                      | 2003030                 | 000499     | 28 |                        |
| Order Type/Validity                                          |                         | LIMIT/D    | AY |                        |
| Pro<br>Are you sure you v<br>Pri Order no. 200303            | vant to car<br>00004992 | ncel<br>28 |    |                        |
| Or<br>Total QLy                                              | NO                      | YES        | 00 |                        |
| Traded Qty                                                   |                         |            | 0  |                        |
| Pending Qty                                                  |                         |            | 1  |                        |
| Disclosed Qty                                                |                         |            | 0  |                        |
| Trigger Price                                                |                         | 00.        | 00 |                        |
| CANCEL                                                       | MODIFY O                | RDER       |    |                        |
|                                                              |                         |            |    |                        |
| MARKETS WATCHLIST POSITIO                                    | NS TRADE                | MORE       |    |                        |
| <                                                            |                         |            |    |                        |

Cancel Order – Click on Cancel to cancel the order. Confirm by clicking "Yes"

| 18:29 TO 27%<br>TRADE 27%<br>+ Add Order<br>STATUS: MODIFY<br>AFTER MARKET ORDER 1 Share              | ADITYA BIRLA<br>CAPITAL<br>Stocks &<br>Securities |
|----------------------------------------------------------------------------------------------------|---------------------------------------------------|
| OrderNo 200303000049928<br>Order Type/Validity LIMIT/DAY                                              |                                                   |
| Pri     Order 200303000049928     00       Or     successfully cancelled     00       To     OK     1 |                                                   |
| Traded QtyOPending Qty1Disclosed QtyO                                                                 |                                                   |
| Trigger Price 00.00 CANCEL MODIFY ORDER                                                               |                                                   |
| MARKETS WATCHLIST POSITIONS TRADE MORE                                                                |                                                   |

Cancel Order – The order has been cancelled successfully.

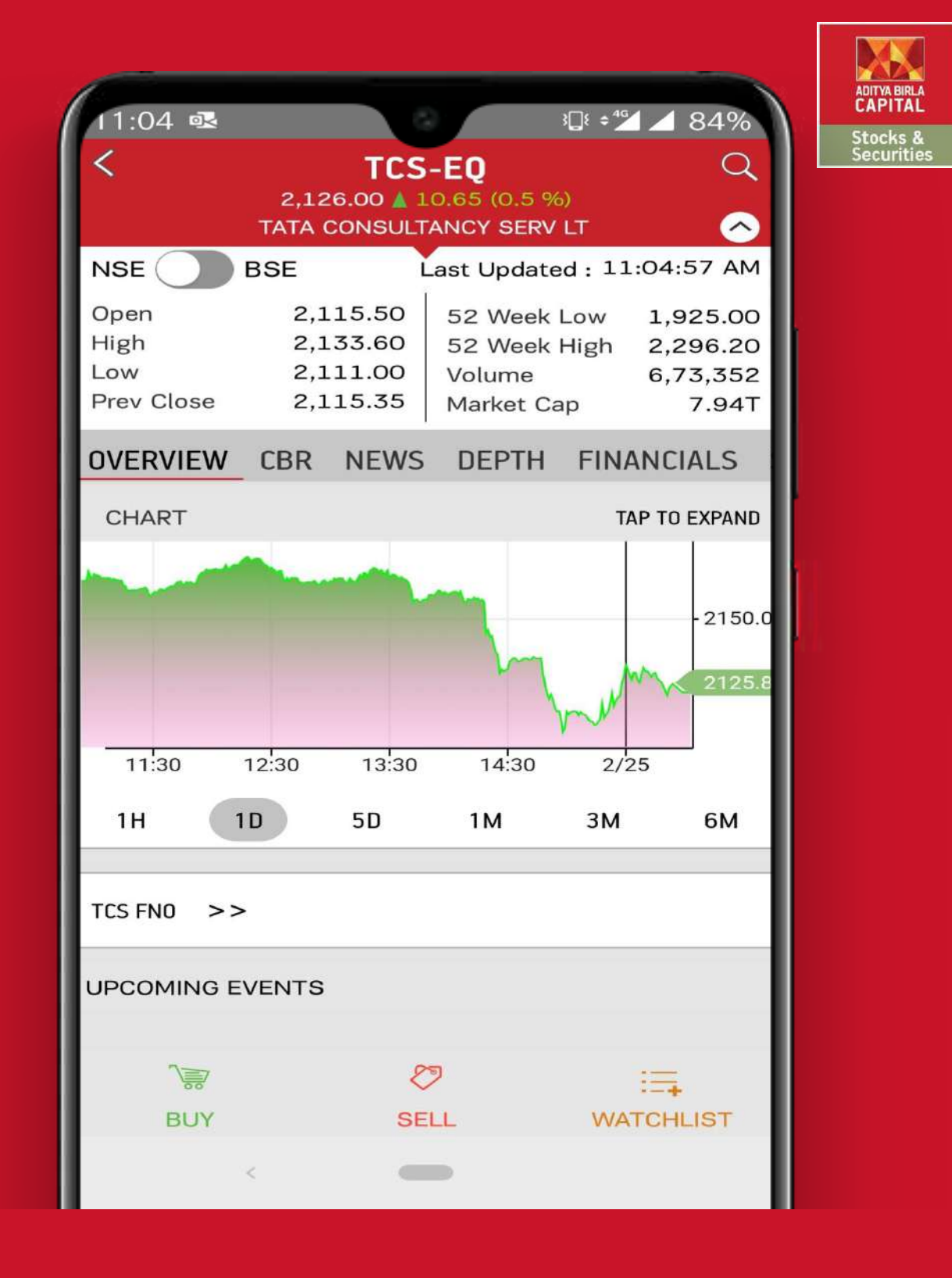

Scrip Overview – Tap on the scrip to see the details. View CBR, News, Market Depth, Chart etc.

| 11:41                                 |                                               |                             | 308 ¢              | <b>* 1</b> 81%                    |
|---------------------------------------|-----------------------------------------------|-----------------------------|--------------------|-----------------------------------|
|                                       | MA                                            | RKETS                       | 5                  | Q                                 |
| OVERVIEW INDI                         | CES E                                         | QUITIES                     | FUTURE             | S OPTIONS                         |
| SENSEX<br>40422.06<br>58.83 (0.15%)   | 11<br>10.5                                    | NIFTY<br>839.90<br>0 (0.09% | BA<br>3(<br>)) 70. | NK NIFTY<br>0525.75<br>65 (0.23%) |
|                                       |                                               |                             |                    |                                   |
| TODAY'S TRADE                         | SUMMAI                                        | RY                          |                    |                                   |
| Open Orders                           | 0                                             | Availab                     | le Limits          | ₹ 109.02                          |
| Executed                              | 0                                             | Realized P/L                |                    | ₹ 0.00                            |
| Positions                             | 0                                             | Un-Realized P/              |                    | ₹ 0.00                            |
| RESEARCH >>                           |                                               |                             |                    | Intraday 🗸                        |
| VOLTAS LTD @ 7<br>25-02-2020 11:20 AM | 09.50                                         |                             |                    | SELL                              |
| Target<br>694.00                      | SL<br>716.00                                  | INT                         | Гуре<br>RADAY      | Status<br>OPEN                    |
| TRADE NIFTY >>                        |                                               |                             |                    |                                   |
| EQUITIES >>                           |                                               |                             |                    |                                   |
| GAEL AS<br>14.21%                     | AHISONG DENORA CUBEXTU<br>12.92% 11.03% 9.95% |                             | CUBEXTUB<br>9.95%  |                                   |
| ~~ 61                                 | 3                                             |                             |                    | 000                               |
| MARKETS WATCH                         | ILIST PO                                      | SITIONS                     | TRADE              | MORE                              |

s & itie:

Positions – Overview of Net Positions, Portfolio, Open Positions, Thematic Holdings.

| 11:04 💁                    | i i                     | }ŧ ≑⁴⊈ ⊿ 84%          |
|----------------------------|-------------------------|-----------------------|
| PC                         | SITIONS                 | Q                     |
| NET POSITIONS              | POF                     | TFOLIO                |
| HOLDINGS                   | THEMATIC HOLDI          | NGS                   |
| Equity FnO                 |                         | Open 🗸                |
| Symbol 📲                   | Avg Cost 📲              | zed PL U III          |
| Holding Qty 📲              | LTP di                  | % Change 🏴            |
| ADSL<br>3                  | <b>16.02</b><br>20.10   | 12.25<br>25.49%       |
| BIRLAMONEY                 | <b>33.51</b><br>36.60   | 3.09<br>9.22%         |
| CENTRALBK<br>1             | <b>17.93</b><br>16.55   | -1.38<br>-7.70%       |
| AARVEEDEN<br>1             | <b>14.29</b><br>12.95   | -1.34<br>-9.38%       |
| ODISHA C<br>4              | <b>924.50</b><br>833.00 | -366.00<br>-9.90%     |
| ABCAPITAL<br>5             | <b>103.06</b><br>85.80  | -86.30<br>-16.75%     |
| LUPIN<br>96                | <b>837.09</b><br>676.6  | -15,407.04<br>-19.17% |
| ANDHRABANK<br><sup>8</sup> | <b>20.60</b><br>14.70   | -47.24<br>-28.66%     |
| ~~ <del>6</del> 6          |                         | 000                   |
| MARKETS WATCHLIST          | POSITIONS TRAD          | E MORE                |
| <                          |                         |                       |

Portfolio – View Portfolio holdings, also take quick buy/sell action by swiping left.

| 16·41                             | 46 7% |             |
|-----------------------------------|-------|-------------|
| MORE                              | Q     | Stor<br>Sec |
| ⊕ LIMITS                          | >     |             |
| IPO                               | >     |             |
| PORTFOLIO TRACKER                 | >     |             |
| THEMATIC INVESTMENT               | >     |             |
| 澍 EQUITY SIP                      | >     |             |
| -☆- RESEARCH CALL                 | >     |             |
| S CONSENSUS BASED RESEARCH        | > •   |             |
| 錄 MUTUAL FUNDS                    | >     |             |
| 子 FUND TRANSFER                   | >     |             |
| MY REPORTS                        | >     |             |
| NEWS                              | >     |             |
|                                   | >     |             |
| € NOTIFICATIONS                   | >     |             |
| OPTION CALCULATOR                 | >     |             |
| MARKETS WATCHLIST POSITIONS TRADE | MORE  |             |

More – View Limits, IPO, Thematic Investments, Research Calls, Fund Transfers, Mutual Funds, Ledger

| 17:21                  | ≱։ ঃ⊑⊧ ⊧≝⊿ 20% |            |
|------------------------|----------------|------------|
| < LIMITS               |                | Sto<br>Sec |
| Trading Limit          | Amount         |            |
| Cash Margin Available  | 109.02         |            |
| Collateral Value       | 51,964.02      |            |
| Total Margin           | 52,073.04      |            |
| Margin Used            | 0.02           |            |
| Net margin Available   | 52,073.02      |            |
| Direct Collateral      | 0.00           |            |
| Adhoc Margin           | 0.00           |            |
| Notional Cash          | 0.00           |            |
| Pay In Amount          | 0.00           |            |
| Pay Out Amount         | -0.00          |            |
| Realized MTM Present   | -0.00          |            |
| Unrealized MTM Present | -0.00          |            |
| <                      |                |            |

Limits – View available limits on real time basis.

| 11:05      | 30               | ≹ ≄⁴≦ ⊿ 84% |
|------------|------------------|-------------|
| <          | EQUITY SIP       |             |
|            | SIP LIST MY SIPs |             |
| Symbol 📲   | LTP di           | Action      |
| HDFCLIFE   | 576.20           | START SIP   |
| HINDUNILVR | 2253.85          | START SIP   |
| COALINDIA  | 177.90           | START SIP   |
| ZEEL       | 253.00           | START SIP   |
| IOC        | 111.90           | START SIP   |
| NTPC       | 111.00           | START SIP   |
| JSWSTEEL   | 262.00           | START SIP   |
| ONGC       | 99.15            | START SIP   |
| ASIANPAINT | 1835.85          | START SIP   |
| NESTLEIND  | 16478.90         | START SIP   |
| WIPRO      | 246.10           | START SIP   |
| <          |                  |             |

curitie

Explore Equity SIP from the more tab, Buy/Sell SIP and Invest smartly.

| 11:06 👁   | 3⊒⊱≑≝⊿ 84%                                                                                       |  |
|-----------|--------------------------------------------------------------------------------------------------|--|
| <         | THEMATIC INVESTMENT                                                                              |  |
| Last Upd  | Sort By Y Filter Y                                                                               |  |
| <b>C</b>  | Multicap PortfolioIndex Value 109.12▲Return 9.12 %Min. Investment ₹ 75118.65                     |  |
| Small Cap | Smallcap PortfolioIndex Value 109.14▲Return 9.14 %Min. Investment ₹ 62340.40Buy                  |  |
| Mid Cap   | Midcap Portfolio<br>Index Value 109.16 ▲ ><br>Return 9.16 %<br>Min. Investment ₹ 95523.00 Buy    |  |
| Large Cap | Large Cap Portfolio<br>Index Value 108.69 ▲<br>Return 8.69 %<br>Min. Investment ₹ 130088.85 Buy  |  |
|           | Diwali Top Picks 2019<br>Index Value 103.09 ▲<br>Return 3.09 %<br>Min. Investment ₹ 73989.00 Buy |  |
|           | The Manufacturing Lean                                                                           |  |

ecuritie

Explore Thematic Investment from the more tab, view different themes and invest as per your choice.

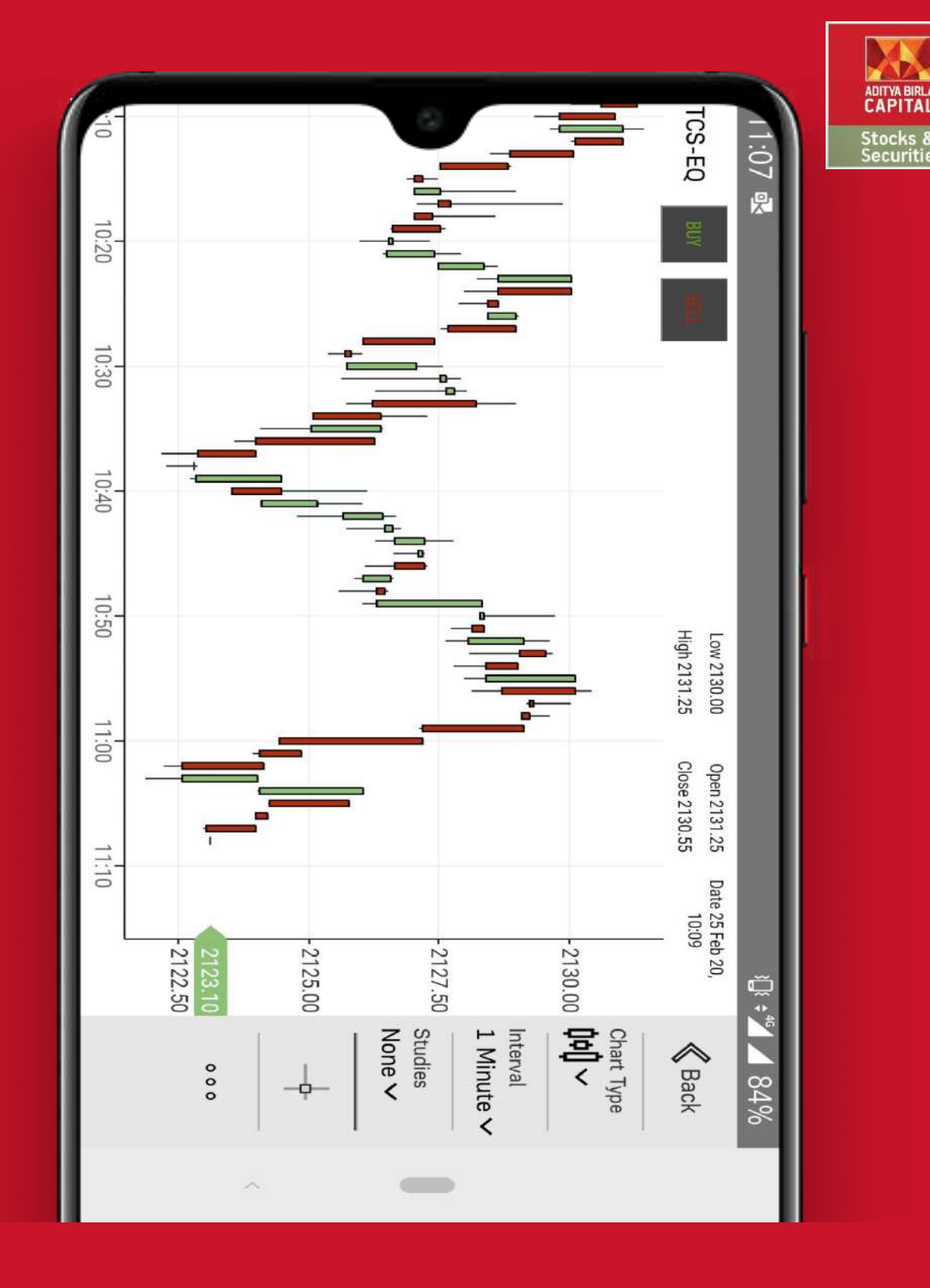

Advanced Charting – View any scrip's chart and get detailed insights.

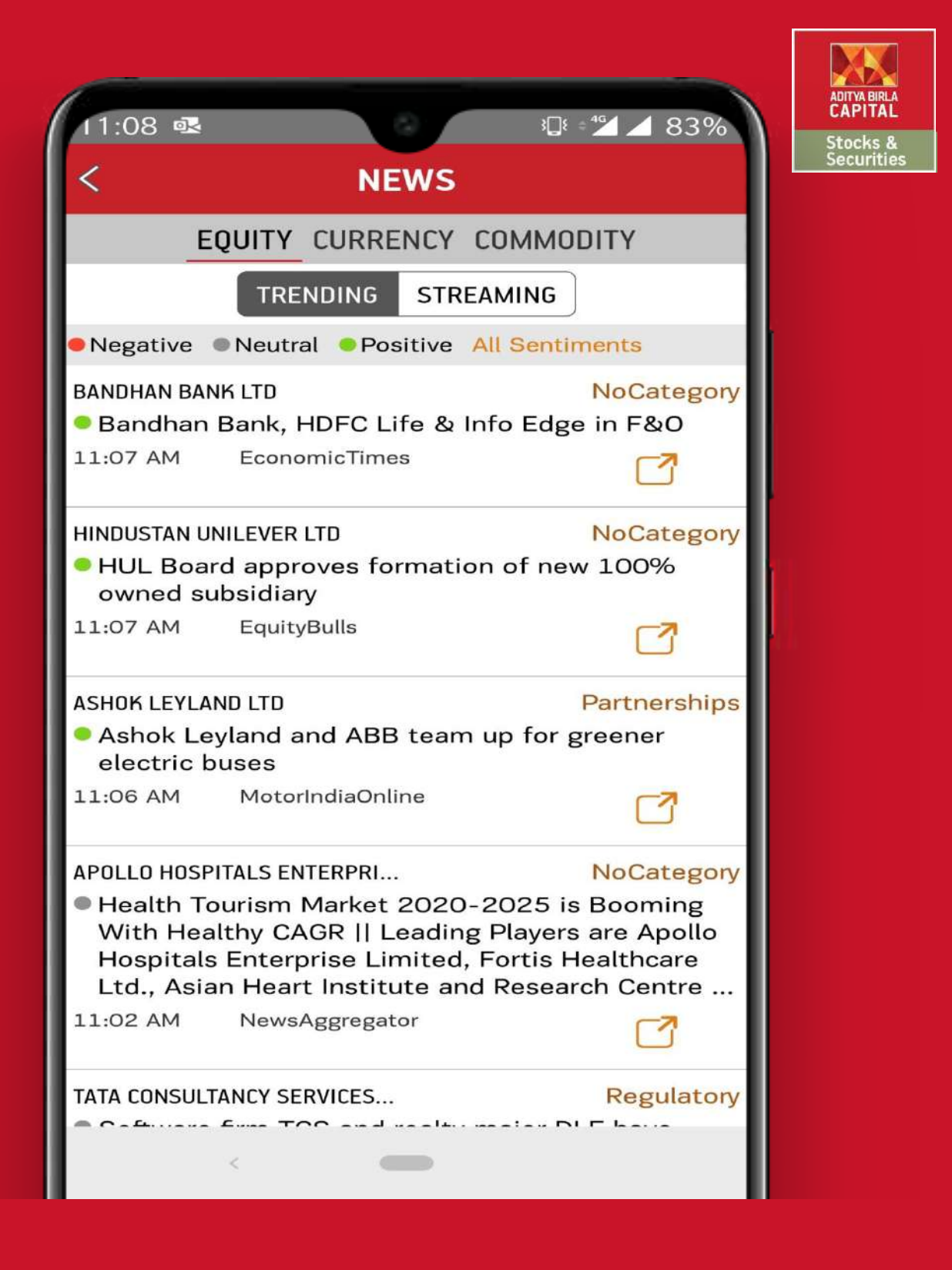

View latest trending news from Equity, Currency & Commodity Segments.

| 11.09                                     |               | 3□⊱⇒45               | 83%            |               |
|-------------------------------------------|---------------|----------------------|----------------|---------------|
| <                                         | ABM RE        | SEARCH               | 2 05 %         | Stock<br>Secu |
| INTRA DAY                                 | BTST          | FUNDAME              | ENTAL          |               |
| UJJIVAN FINA<br>@ 373.00<br>25-02-2020 10 | NCIAL SERV    | ICES LTD             | виу            |               |
| Target<br>385.00                          | SL<br>368.50  | Type<br>INTRADAY     | Status<br>OPEN |               |
| HCL TECHNOL<br>@ 587.00<br>25-02-2020 09  | OGIES LTD     |                      | SELL           |               |
| Target<br>580.00                          | SL<br>592.00  | Type<br>INTRADAY XIT | Status<br>-    |               |
| HAVELLS INDI<br>@ 639.00<br>25-02-2020 09 | A LTD         |                      | виу            |               |
| Target<br>650.00                          | SL<br>633.00  | Type<br>INTRADAY RED | Status<br>)    |               |
| TATA GLOBAL<br>@ 372.00<br>25-02-2020 09  | BEVERAGES     | S LTD                | виу            |               |
| Target<br>380.00                          | SL<br>368.00  | Type<br>INTRADAY     | Status<br>OPEN |               |
| SHRIRAM TRA<br>@ 1350.00<br>24-02-2020 01 | NSPORT FIN    | ANCE CO LTD          | виу            |               |
| Target<br>1380.00                         | SL<br>1334.00 | Type<br>INTRADAY     | Status<br>EXIT |               |
| <                                         | -             |                      |                |               |

View Research calls for Intraday, BTST, Fundamentals & Technical segments sent by ABM under Research Call Option.

| 11:09 👁                       | <u> </u>                     | 0                 | <u>}</u> [{ ¢ | <b>≝</b> ⊿ <u>83%</u>      |
|-------------------------------|------------------------------|-------------------|---------------|----------------------------|
|                               |                              | MARKETS           | ;             | Q                          |
| TIES FUT                      | JRES OPT                     | IONS SCRI         | EENERS        | DEALS UN                   |
| EXCHANGE<br><mark>NFO</mark>  | ✓ TRE<br>Op                  | NDS<br>tion Chain | EXPIR         | RIES ~<br>27 2020          |
| NIFTY                         |                              |                   |               | ×                          |
| C/                            | ALL                          |                   |               | PUT                        |
| OI<br>%OI Chg                 | LTP<br>%Chg                  | Strike Prc        | LTP<br>%Chg   | OI<br>%OI Chg              |
| -                             | 2006.95<br>-                 | 10150             | 0.55<br>57.14 | 12675<br><mark>1.2</mark>  |
| 300<br>-                      | 1818<br>-                    | 10200             | 0.4<br>60     | 1725<br><mark>21.05</mark> |
| 75<br>-                       | 1928.4<br>-                  | 10250             | 0.85<br>54.55 | 5100<br><mark>51.11</mark> |
| 2700<br>-                     | 1540<br>-0.71                | 10300             | 0.5<br>42.86  | 3825<br><mark>-15</mark>   |
| 33900<br>-                    | 1509.85<br><mark>1.84</mark> | 10350             | 0.55<br>-8.33 | 16875<br>1.35              |
| 148650<br>- <mark>5.48</mark> | 1444.4<br>1.26               | 10400             | 0.6<br>-40    | 65325<br>2.71              |
| -                             | 1604.6                       | 10450             | 1<br>-35.48   | 75<br>-                    |
| 472725                        | 1348.85                      | 10500             | 0.6           | 421275                     |
| ~~~                           | 66                           | Ē                 |               | 000                        |
| MARKETS                       | WATCHLIST                    | POSITIONS         | TRADE         | MORE                       |
|                               | <                            | -                 |               |                            |

stock

Option chain will enable clients to view strike prices across call & put for better decision

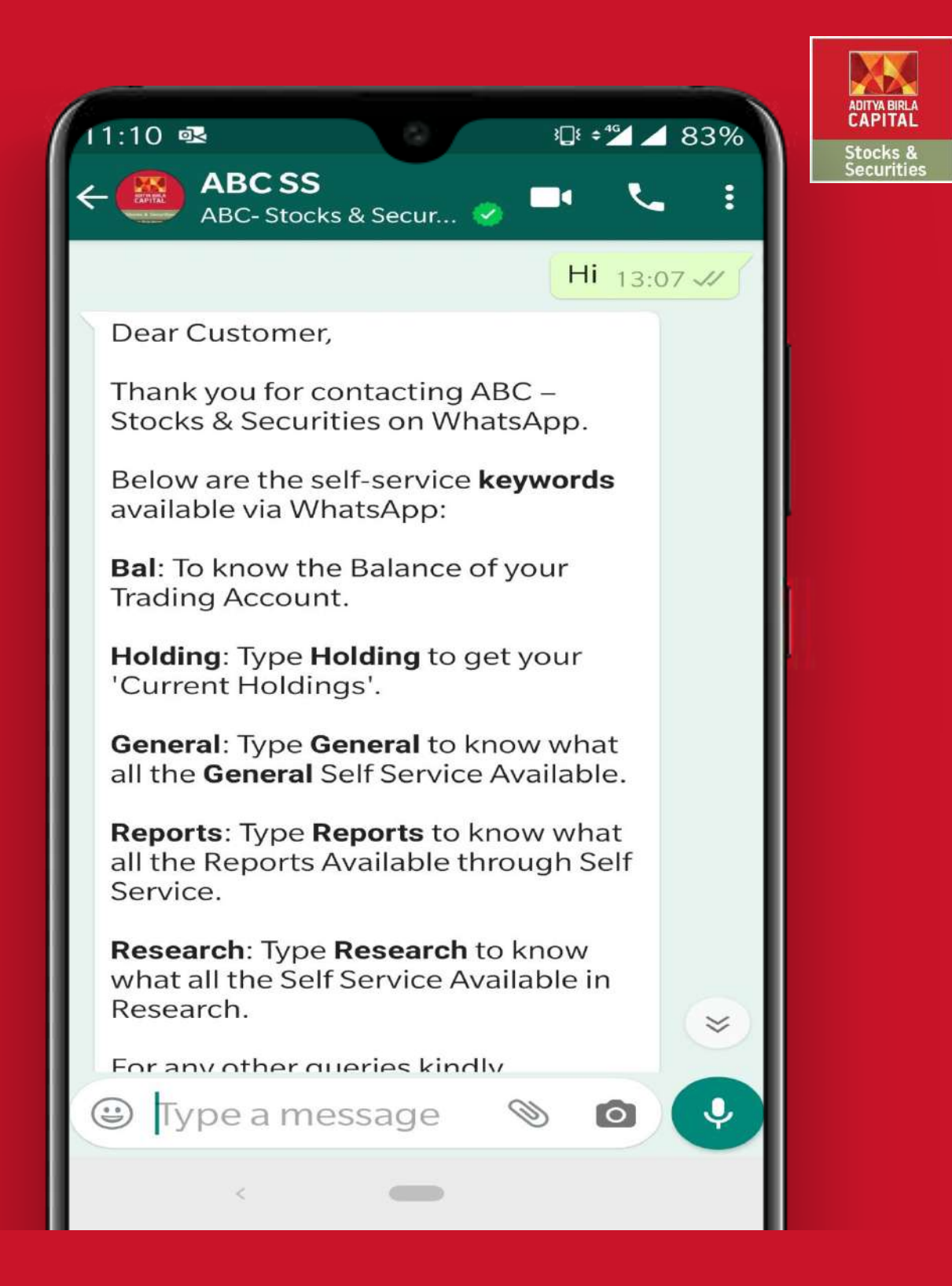

Get customized details like Holdings, Reports etc by sending message on ABC – Stocks & Securities no – 88288 00038

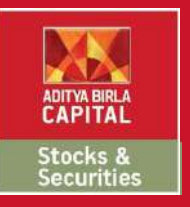

### THANK YOU

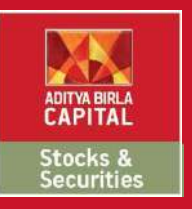

#### Disclaimers:

Securities Broking is through Aditya Birla Money Limited: SEBI Registration No. NSE/BSE/MCX/NCDEX:INZ000172636; NSDL /CDSL: IN-DP-17-2015. PMS - INP 000003757, Research Analyst –INH000002145, Investment Adviser - INA000009214. Central Insurance Repository Limited: IRDA/IR2/2014/312. Investments in securities market are subject to market risks, read all the related documents carefully before investing. Please read the risk disclosure document, rights and obligations, guidance note, Do's and Don'ts and policies and procedure carefully before making any investment decision. Brokerage will not exceed the SEBI prescribed limit. Margins as prescribed by Exchange / SEBI will be applicable.

Corporate Office: Sai Sagar, 2nd & 3rd Floor, Plot No.M-7, Thiru-Vi-Ka (SIDCO) Industrial Estate, Guindy, Chennai 600032. Regd. office: Indian Rayon Compound, Veraval, Gujarat - 362 266 | E-mail: care.stocksandsecurities@adityabirlacapital.com | CIN L65993GJ1995PLC064810 | Tel: +91-44-49490000 / 4949 0200 | Website: stocksandsecurities.adityabirlacapital.com